## **Pro XH/XT** series

ファームウェアアップグレード要領

GPSファームウェアバージョンのアップグレードする方法について説明します。

- ファームウェアアップグレードファイルをオフィスのコンピュータ にダウンロードします。
- 2. 受信機をオフィスのコンピューターに接続します。
- アップグレードファイルを使用して、コンピューターから受信機の ファームウェアをアップグレードします。

## Step 1: ファームウェアアップグレードファイルのダウンロード

- Trimbleウェブサイト (<u>https://www.trimble.com/Support/Support\_AZ.aspx</u>) にアクセス してください。
- 製品(<u>Pro Series Receivers</u>)のリンクをクリックしてから、 [<u>Pro Series Downloads</u>]をクリックします。
- 3. 「Pro XH/XT Downloads」リンクをクリックしてファームウェアファ イルをダウンロードします。
- ファイルのダウンロードダイアログが表示されます。後で 実行するためにファームウェアファイルをデスクトップに 保存するには、[保存]をクリックします。

## Step 2: 受信機をオフィスコンピュータに接続する

- 1. ProXHまたはProXT受信機を受信機に付属の電源に接続します。
- 2. 電源を適切なAC電源コンセントに接続します.
- 受信機に付属のヌルモデムケーブルを使用して、GPS受信機のDE-9 コネクタをオフィスコンピュータのCOMポートに接続します。

## Step 3: コンピュータからファームウェアをアップグレードする

 コンピュータ上で、ファームウェアアップグレードファイルを保存した場所を参照してから、GPS Pathfinder Pro Series v2.07 GPS Firmware.exeをダブルクリックしてファイルを実行します。

以下のダイアログが表示されます

| Trimble. | Please check that your GPS Pathfinder Pro<br>series receiver is connected to external<br>power, then select a COM port to connect to<br>the receiver and press Connect. |        |
|----------|----------------------------------------------------------------------------------------------------|--------|
|          | Com Port: COM1:                                                                                                    |        |
|          | Connect                                                                                                    | Cancel |

 受信機が外部電源に接続されていることを確認し、受信機の電源をオフにして、GPS受信機が接続されているオフィスコンピュ ータのCOMポートを選択します。 3. [Connect]をクリックして続行します。 以下のダイアログが表示されます。

| GPS Pathfinder Pro Series GPS Upgrad | e                                           |
|--------------------------------------|---------------------------------------------|
| Trimble.                             | Updating GPS Firmware<br>Please wait        |
|                                      | Prepare flash: 90%<br>Overall progress: 86% |
|                                      | Finish                                      |

2つのプログレスバーが100%になったら、 ファームウェアのアップグレードは完了です。

4. [Finish]をクリックしてファームウェアアップグレードファイルを 閉じます。